# Xoops モジュールソロモンの鍵バージョン0.3ドキュメント

2017年4月18日 作成者:飯高敏和

### はじめに

このドキュメントでは、Xoops モジュール「ソロモンの鍵」のアップグレード方法と追加機能について 解説する。

### 新機能

バージョン0.3で追加された機能は、以下のとおりである。

- 1 教員による達成度評価
- 2 おすすめコースの算出および表示

アップグレード方法

- 1 通常のモジュールのアップグレード手順をとる
- 2 dataフォルダを読み書き可能にする
- 3 constant.php を削除する
- 4 admin/index.php にアクセスして、constant.php を再作成
- 5 dataフォルダの権限を戻す

#### 到達度評価について

到達度評価は、受講者側から見た自分の到達度評価に加えて、教員側から見た評価も算出する ことができる。双方とも、時間割の画面から開講期間が過ぎたコースの情報に進むと、設定するこ とができる。

STEP1「ソロモンの鍵」教員側トップページ

|                                                    |                                             |                            |       |     |      | ×        |
|----------------------------------------------------|---------------------------------------------|----------------------------|-------|-----|------|----------|
| ← → 🖾 http://loc                                   | calhost/xoops2203/ 🔎 🛛 Ċ 🔀 XOOPS            | 5 Cube Site - <del>T</del> | × ترق |     | ft 5 | ★ 🔅      |
| ファイル( <u>E</u> ) 編集( <u>E</u> ) 著                  | 表示(⊻) お気に入り( <u>A</u> ) ツール( <u>I</u> ) ヘルプ | ( <u>H</u> )               |       |     |      |          |
|                                                    |                                             |                            |       |     |      | ^        |
|                                                    |                                             |                            |       |     |      |          |
| iitaka                                             |                                             |                            |       |     |      |          |
| 担当する授業の時間割が表示されています。授業のリンクをクリックすると、授業の詳細情報を設定できます。 |                                             |                            |       |     |      |          |
| 2017 🗸 年 春学期 🗸                                     |                                             | セメ                         | スター設定 |     |      |          |
| 1時限                                                | 2時限                                         | 3時限                        | 4時限   | 5時限 | 6時限  |          |
| 日曜日                                                |                                             |                            |       |     |      |          |
| 月曜日                                                | <u>国際経済(グループ6)</u>                          |                            |       |     |      |          |
| 火曜日                                                |                                             |                            |       |     |      |          |
| 水曜日                                                |                                             |                            |       |     |      |          |
| 不唯口<br>全曜日                                         |                                             |                            |       |     |      |          |
| 土曜日                                                |                                             |                            |       |     |      | <b>v</b> |
| <                                                  |                                             |                            |       |     |      | >        |

まずは、トップページにアクセスし、年度とセメスターを選び、「セメスター設定」を押して、年度をさかのぼって表示する。

STEP2 教員側トップページ(2)

|                                                    |                               |       |         |                                                                                                    |     |      | ×   |
|----------------------------------------------------|-------------------------------|-------|---------|----------------------------------------------------------------------------------------------------|-----|------|-----|
| <b>(</b>                                           | E http://localhost/xoops2203/ | 0 - C | 🔀 XOOPS | Cube Site - モジュ ×                                                                                                    |     | fi 7 | 🖈 🌣 |
| ファイル(E) 編集(E) 表示(V) お気に入り(A) ツール(I) ヘルプ(H)         |                               |       |         |                                                                                                    |     |      |     |
|                                                    |                               |       |         |                                                                                                    |     |      |     |
| -                                                  |                               |       |         |                                                                                                    |     |      | _^  |
| iitaka                                             |                               |       |         |                                                                                                    |     |      |     |
| 担当する授業の時間割が表示されています。授業のリンクをクリックすると、授業の詳細情報を設定できます。 |                               |       |         |                                                                                                    |     |      |     |
| 2016 🗸                                             | ● 年春学期 ✔                      |       |         | セメスター設定                                                                                                    |     |      |     |
|                                                    | 1時限                           | 2時限   | 3時限     | 4時限                                                                                                    | 5時限 | 6時限  |     |
| 日曜日                                                |                               |       |         |                                                                                                    |     |      |     |
| 月曜日                                                | <u>入門セミナー1(GROUP1)</u>        |       |         |                                                                                                    |     |      |     |
| 火曜日                                                |                               |       |         |                                                                                                    |     |      |     |
| 水曜日                                                |                               |       |         |                                                                                                    | _   |      |     |
| 不唯口<br>全明口                                         | 入門センナー 1 (GPOUD1)             |       |         |                                                                                                    |     |      |     |
| 十曜日                                                |                               |       |         | 国際経済(グループ4)                                                                                                    |     |      |     |
|                                                    |                               |       |         | - and the second second |     |      |     |
|                                                    |                               |       |         |                                                                                                    |     |      |     |
|                                                    |                               |       |         |                                                                                                    |     |      |     |
|                                                    |                               |       |         |                                                                                                    |     |      | ~   |
| <                                                  |                               |       |         |                                                                                                    |     |      | >   |

すると、過去のセメスターの時間割が表示されるので、評価を下したいコースをその中から選ぶ。

| <ul> <li>C ×</li> <li></li></ul>                                                                                                    |  |  |  |  |
|----------------------------------------------------------------------------------------------------|--|--|--|--|
| <ul> <li></li></ul>                                                                                                    |  |  |  |  |
| ファイル(E) 編集(E) 表示(V) お気に入り(A) ツール(T) ヘルプ(H)         iitaka         GROUP1         入門セミナー1(入門科目)         ※ 授業情報を設定する<br>タペースを共有しています     |  |  |  |  |
| iitaka       GROUP1         入門セミナー1(入門科目)       >> 授業情報を設定する         授業(グループ)の情報です。授業の目標とメンバーが表示されています。授業の目標は、メンバーの学習動機とデータベースを共有しています |  |  |  |  |
| GROUP1<br>入門セミナー1(入門科目)                                                                                                    |  |  |  |  |
| 入門セミナー1(入門科目) >> <u>授業情報を設定する</u> 授業(グループ)の情報です。授業の目標とメンバーが表示されています。授業の目標は、メンバーの学習動機とデー タベースを共有しています                                   |  |  |  |  |
| >> <u>授業情報を設定する</u><br>授業(グループ)の情報です。授業の目標とメンバーが表示されています。授業の目標は、メンバーの学習動機とデー<br>タベースを共有しています                                           |  |  |  |  |
|                                                                                                    |  |  |  |  |
| 調報の条内 こうして ACI的な内谷のもの<br>成績・単位認定ポリシー てきとーにつける                                                                                          |  |  |  |  |
|                                                                                                    |  |  |  |  |
| 授業の目標                                                                                                    |  |  |  |  |
| 単位合わせ・とにかく卒業 / 5 受講者の目的集計                                                                                                    |  |  |  |  |
| やりかい・充美感 / 3 設定目標 件数 平均 資格取得 / 0                                                                                                    |  |  |  |  |
|                                                                                                    |  |  |  |  |
| APDがでた天然 3 3.33<br>各格取得 3 7.33                                                                                                    |  |  |  |  |
| てきとお(受講者独自目標) 1 3                                                                                                    |  |  |  |  |
| 適当(受講者独自目標) 1 1 1                                                                                                    |  |  |  |  |
|                                                                                                    |  |  |  |  |
| 受講者一覧 >> <u>成績の設定へ</u>                                                                                                    |  |  |  |  |
| <b>受講者一覧</b> >> <u>成績の設定へ</u><br>受講者数:3                                                                                                |  |  |  |  |
| 受講者一覧 >> <u>成績の設定へ</u><br>受講者数:3<br><u>user1</u> (2012)<br><u>ゆーざ2</u> (2012)                                                          |  |  |  |  |
| 受講者一覧 >> <u>成績の設定へ</u><br>受講者数:3<br><u>user1</u> (2012)<br><u>ゆーざ2</u> (2012)<br>ユーザ3 (2015)                                           |  |  |  |  |
| 受講者一覧 >> <u>成績の設定へ</u><br>受講者数:3<br><u>user1</u> (2012)<br><u>ゆーざ2</u> (2012)<br>ユーザ3 (2015)<br>トータルで見たこの授業への評価:4.33(平均)<br>成績平均:2.33  |  |  |  |  |

すると、そのコースの情報が表示される。その中には、受講者の一覧も存在する。そこから、評価 したいユーザを探し、選択する。

# STEP4 受講者目標達成度表示ページ

|                                |                                        | - 🗆 💌                     |  |
|--------------------------------|----------------------------------------|---------------------------|--|
| (-) El http://localhost/xoops2 | 203/ 오 - ㅎ 🛛 🔀 XOOPS Cube Site - モジュ × | <b>∩</b> ★ ∅              |  |
|                                | 入り(A) ツール(T) ヘルプ(H)                    |                           |  |
|                                |                                        |                           |  |
| 🐸 1                            |                                        | ^                         |  |
|                                | 100 Mar                                | Ci Search                 |  |
|                                |                                        |                           |  |
|                                |                                        |                           |  |
|                                |                                        |                           |  |
| ゆーざ2(user2)の目標達成度              |                                        | ✓ ユーザメニュー                 |  |
| GROUP1                         |                                        |                           |  |
|                                |                                        | a: アカウント情報                |  |
| 入門セミナー1(入門科目)                  |                                        | ジ アカウント編集                 |  |
| 担当教員にいいたか                      |                                        | ② イベント通知機能                |  |
| トータルで見たこの授業への評価:5              | 時間割に戻る                                 | ♪ ログアウト                   |  |
| 講義の案内 入門的な内容のも                 | D                                      |                           |  |
| 成績・単位認定ポリシー てきとーにつける           | 5 ·                                    | 2 管理者メニュー                 |  |
| 授業の目標                          | 自分が何に重点をおいて届修科目を選ぶか(トータル               |                           |  |
| 単位合わせ・とにかく卒業 / 5               | を10としてとれくらいの配分か)                       | ✓ メインメニュー                 |  |
| やりかい・元実態 / 3<br>資格取得 / 0       | 甲位合わせ、とにかく卒業 / 3<br>やりがい、充実感 / 4       |                           |  |
| てきとう / 2                       | 適格取得 / 3                               | 木ム                        |  |
| 設定目標                           |                                        | ブライベートメッセージ               |  |
| # DESIDE                       |                                        | モジュール・ソロモンの鍵              |  |
| B                              | Student Page                           |                           |  |
| 受講者の目標電分           コースの目標配分    |                                        | Teacher Page              |  |
|                                |                                        | モジュール・ノーム                 |  |
| 資格取得 やりかい・                     |                                        | モシュール・イフリート               |  |
|                                |                                        |                           |  |
|                                |                                        | Today's lectures          |  |
|                                | 本日の授業                                  |                           |  |
|                                |                                        | 授業名 クラス・グループ 時            |  |
|                                |                                        | 8-111.I                   |  |
|                                |                                        | Ioday's test              |  |
| X月11つ見たこの支持者の目標達成度を設定 >>       | 9達成庭時常奏                                | 本日の祖験<br>試験・練習問題のページへジャンプ |  |
| 設定目標本人による                      | 遠威度評価 教員による遠成度評価 コメント                  | テスト名 クラス・グループ 時に          |  |
| 単位合わせ・とにかく卒業 2                 |                                        |                           |  |
| <                              |                                        | >                         |  |

すると、個別受講者の設定目標や自己評価と、コースの目標を比較できるページが表示される。 ここで、「教員から見た目標達成度を設定」をクリックすると、教員のコメントと教員から見た達成度 の設定をすることができる。

## レコメンドの作成について

レコメンドは、管理者画面において行うことができる。JavaScriptを用いて PHP ファイルを実行している。

STEP1「ソロモンの鍵」管理者画面

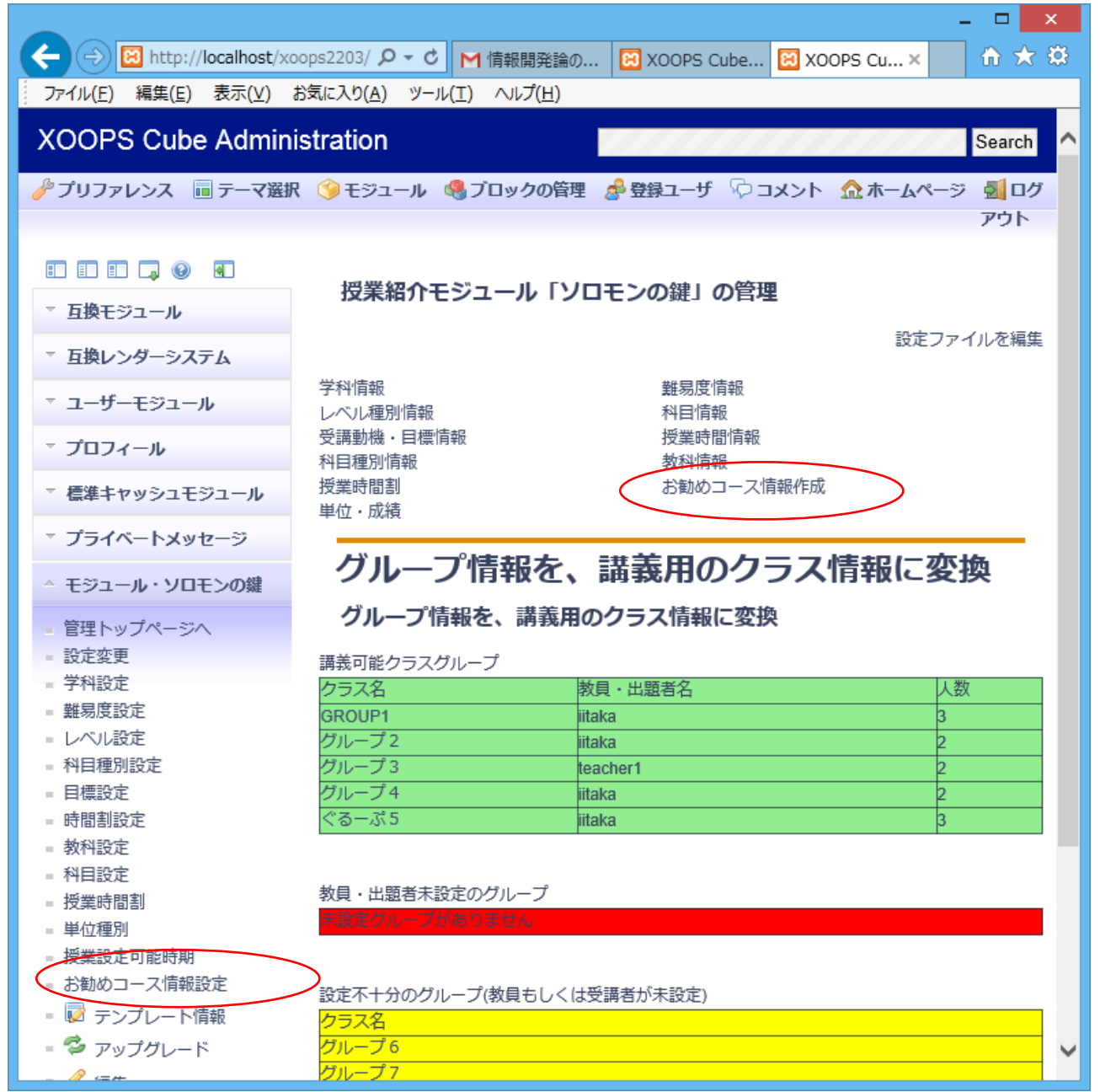

まずは、「ソロモンの鍵」の管理者画面にアクセスする。この画面において、「お勧めコース情報作成」やサイドメニューの「お勧めコース情報設定」をクリックすると、お勧めの設定画面にアクセスできる。

#### STEP2 お勧め設定画面

すると「お勧めコース情報作成画面」が表示されるので、算出したいレコメンドにチェックを入れて、Xoopsの管理者のIDとパスワードを入れて、「設定」ボタンを押す。なお、このページは、calc\_recommend.phpというファイルを、コマンドラインから実行するのと同じ動作をする。

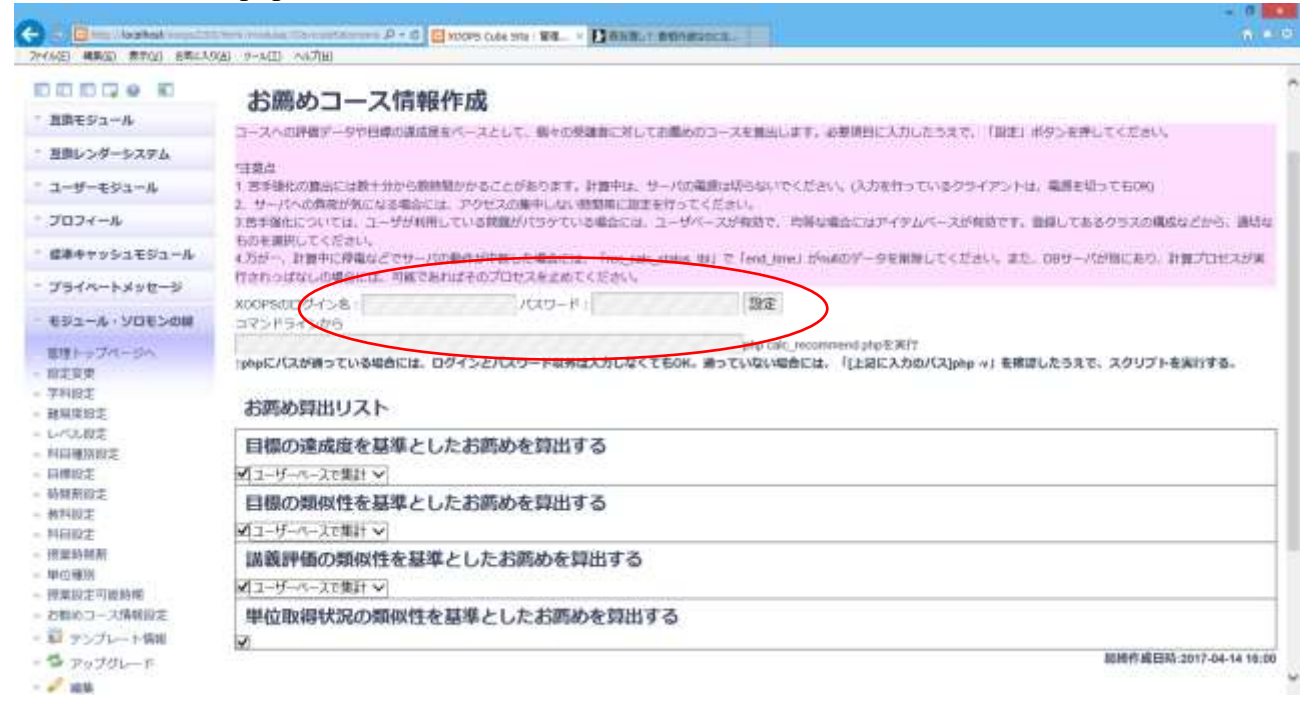

内容を見たうえで、CRON で calc\_recommend.php を実行すようにしてもよいであろう。

### STEP3

レコメンドが算出されると、受講者のトップページや、受講者が授業情報を見るページで、お勧め コースが表示される。